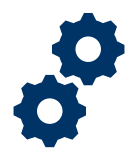

#### Objective

To provide the Fiduciary with steps on how to add a Money Received line item to an accounting

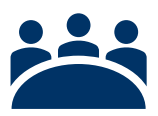

#### Audience

User: Fiduciary

### Prerequisite

The Fiduciary has created a new accounting.

#### Instructions

1. <u>Access</u> the **accounting** that you would like to add a Money Received line item.

| Nev                         | v Accounting                                                                                                    |                                                                                                    |                                                                                        |                                                                    |                                                      |                                                                                    |                                          |                                                                     |                          |                   |
|-----------------------------|----------------------------------------------------------------------------------------------------|----------------------------------------------------------------------------------------------------|----------------------------------------------------------------------------------------|--------------------------------------------------------------------|------------------------------------------------------|------------------------------------------------------------------------------------|------------------------------------------|---------------------------------------------------------------------|--------------------------|-------------------|
| Woul                        | d you like to create a new a                                                                                              | accounting?                                                                                                    |                                                                                        |                                                                    |                                                      |                                                                                    |                                          |                                                                     |                          |                   |
| O Y                         | /es                                                                                                    |                                                                                                    |                                                                                        |                                                                    |                                                      |                                                                                    |                                          |                                                                     |                          |                   |
|                             |                                                                                                    |                                                                                                    |                                                                                        |                                                                    |                                                      |                                                                                    |                                          |                                                                     |                          |                   |
|                             |                                                                                                    |                                                                                                    |                                                                                        |                                                                    |                                                      |                                                                                    |                                          |                                                                     |                          | Next              |
|                             |                                                                                                    |                                                                                                    |                                                                                        |                                                                    |                                                      |                                                                                    |                                          |                                                                     |                          |                   |
|                             |                                                                                                    |                                                                                                    |                                                                                        |                                                                    |                                                      |                                                                                    |                                          |                                                                     |                          |                   |
|                             |                                                                                                    |                                                                                                    |                                                                                        |                                                                    |                                                      |                                                                                    |                                          |                                                                     |                          |                   |
| <u>م</u>                    | Accountings<br>Pending Accour                                                                                             | ntings 🔻 🖈                                                                                                    |                                                                                        |                                                                    |                                                      |                                                                                    |                                          |                                                                     |                          |                   |
| 9 items •<br>seconds a      | Accountings<br>Pending Accour<br>Sorted by Created Date •<br>ago                                                          | ntings $\checkmark$<br>Filtered by all accountin                                                                                              | gs - Status, Sub-Status, C                                                             | Created by Me • Upc                                                | dated a few                                          | Q Search this list.                                                                |                                          | \$\$ <b>*</b>                                                       | •                        | C / C T           |
| 9 items •<br>seconds a      | Accountings<br>Pending Accourt<br>Sorted by Created Date •<br>ago<br>Accounting N V                                       | ntings V 💉<br>Filtered by all accountin<br>Created Date V V                                                                                   | gs - Status, Sub-Status, C<br>Fiduciary User 🗸 🗸                                       | Created by Me • Upc                                                | dated a few<br>VA File ∨                             | Search this list                                                                   | Start D ∨                                | tậr ▼<br>End Da ∨                                                   |                          | C × C T           |
| 9 items •<br>seconds a      | Accountings<br>Pending Accourt<br>Sorted by Created Date •<br>ago<br>Accounting N V<br>Derek Grey 4-1                     | ritings     Image: Created Date       4/2/2020 6:18 PM                                                                                        | gs - Status, Sub-Status, C<br>Fiduciary User V<br>FAST Fiduciary U                     | Created by Me • Upc<br>VA Fiduci ~<br>Columbia 319                 | dated a few<br>VA File ∨<br>C-1111111                | <ul> <li>Q Search this list</li> <li>Name of Bene ∨</li> <li>Derek Grey</li> </ul> | Start D ∨<br>4/1/2020                    | Image: square           End Da ∨           4/29/2020                | Status<br>Draft          | C / C Y           |
| 9 items •<br>seconds a      | Accountings<br>Pending Account<br>Sorted by Created Date •<br>ago<br>Accounting N ~<br>Derek Grey 4-1<br>Georee Washingt. | ntings ▼        Filtered by all accountin       Created Date ↓ ∨       4/2/2020 6:18 PM       4/2/2020 4:01 PM                                | gs - Status, Sub-Status, C<br>Fiduciary User V<br>FAST Fiduciary U<br>FAST Fiduciary U | VA Fiduci V<br>Columbia 319                                        | dated a few<br>VA File ∨<br>C-11111111<br>C-12345678 | Q. Search this list<br>Name of Bene ~<br>Derek Grey<br>George                      | Start D ~<br>4/1/2020<br>4/1/2020        | \$\$\$ ▼           End Da ∨           4/29/2020           4/29/2020 | Status<br>Draft          | ° / ¢ T<br>V<br>T |
| 9 items •<br>seconds a<br>1 | Accountings<br>Pending Account<br>Sorted by Created Date •<br>ago<br>Accounting N ~<br>Derek Grey 4-1<br>George Washingt  | ntings         ✓           Filtered by all accountin           Created Date         ↓ ∨           4/2/2020 6:18 PM           4/2/2020 4:01 PM | gs - Status, Sub-Status, C<br>Fiduciary User V<br>FAST Fiduciary U<br>FAST Fiduciary U | Created by Me • Upc<br>VA Fiduci ↓<br>Columbia 319<br>Columbia 319 | lated a few<br>VA File ∨<br>C-11111111<br>C-12345678 | Q. Search this list<br>Name of Bene V<br>Derek Grey<br>George<br>Washington        | <b>Start D ∨</b><br>4/1/2020<br>4/1/2020 | 章 ~<br>End Da ~<br>4/29/2020<br>4/29/2020                           | Status<br>Draft<br>Draft | ° / ¢ ¥<br>*<br>* |

Pension and Fiduciary Last Updated: April 2020

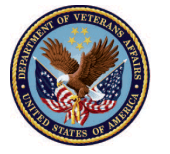

#### 2. Click Add Line Items

| Accounting Status<br>Next Step: Enter Accountin<br>To complete the draft of this<br>select the applicable record | <b>g Items</b><br>Accounting, click 'Add Line Ite<br>from the lists. | ems' to enter Income, Exp                             | enses, and Asset:     | s for the period. To update an existing li           | ne item, navigate to the 'Edit Lino | e Items' tab and |
|----------------------------------------------------------------------------------------------------|----------------------------------------------------------------------|-------------------------------------------------------|-----------------------|------------------------------------------------------|-------------------------------------|------------------|
| Please note: if you wish to d<br>accounting.<br>Once you have entered all ac                                     | elete a line item, you must clic                                     | k the "Deactivate" checkb<br>balanced your accounting | oox within the line   | e item record. The line item will still disj<br>dge! | olay, however it will not be includ | led in your      |
| Create Draft                                                                                                    | Accounting                                                           | Enter Accounting Items                                |                       | Acknowledge Accounting                               | Submit Account                      | ing              |
| Derek Grey 2                                                                                                    | -1-2020 2-29-2020                                                    | )                                                     |                       | $\langle$                                            | Add Line Items Addrown              | ledge Submit     |
| Beneficiary Name<br>Derek Grey                                                                                   | VA Fiduciary Hub<br>Columbia 319                                     | Start Date<br>2/1/2020                                | End Date<br>2/29/2020 | Total Funds Under Managemen<br>\$121.00              | t Total Assets<br>\$0.00            |                  |
| ACCOUNTING SUMMAR                                                                                                | Y EDIT LINE ITEMS                                                    |                                                       |                       |                                                      | Files (0)                           | Add Files        |
| ✓ Information                                                                                                    |                                                                      |                                                       |                       |                                                      |                                     |                  |
| Accounting Name<br>Derek Grey 2-1-2020 2-29-2                                                                    | 020                                                                  | VA File Number<br>C-987654321                         |                       |                                                      | 1 Upload File                       | s                |
| VA Fiduciary Hub                                                                                                 |                                                                      | Start Date                                            |                       |                                                      | Or drop files                       |                  |

#### 3. Select Enter Money Received

| ng li       | Add Line Items                                                                                                    |                |
|-------------|----------------------------------------------------------------------------------------------------|----------------|
| ing         | Please select the type of line item you would like to report.<br>Enter Money Received<br>Enter Money Spent<br>Enter Assets | Sub            |
| )2(         |                                                                                                    | ems            |
| iduc<br>Imb | Next                                                                                                    | Total<br>\$0.0 |

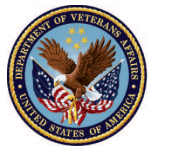

4. Click Next

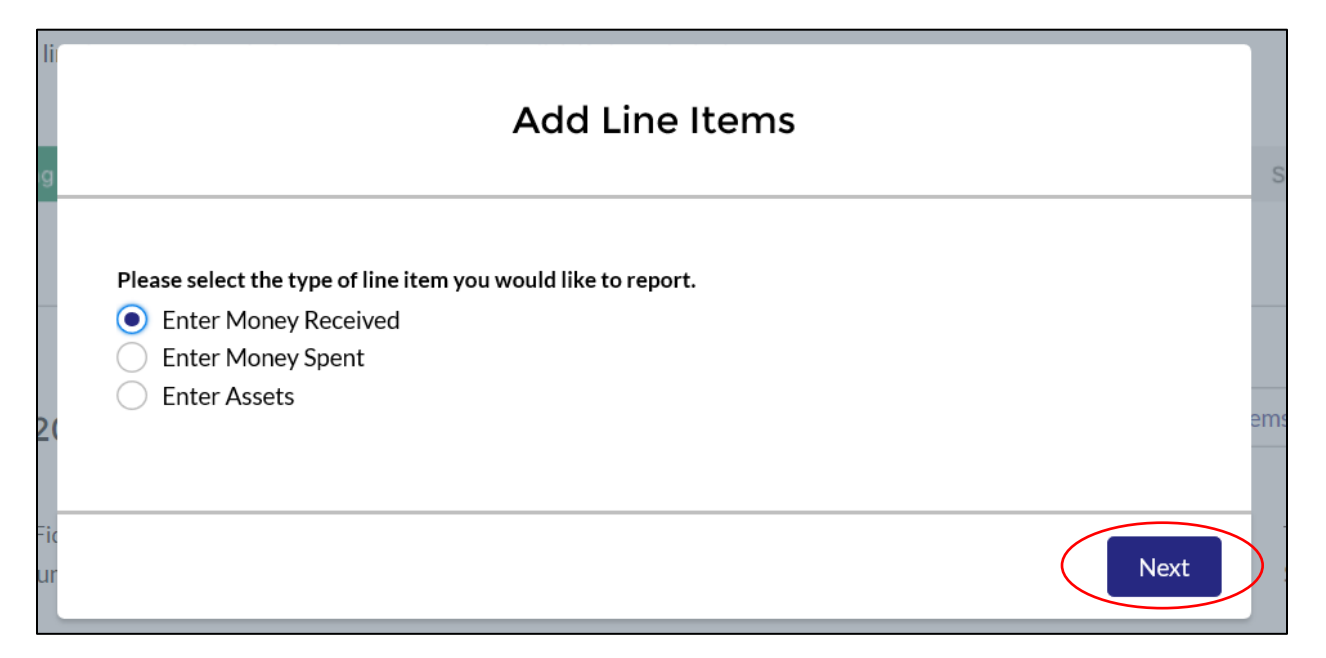

#### 5. Select Income Type

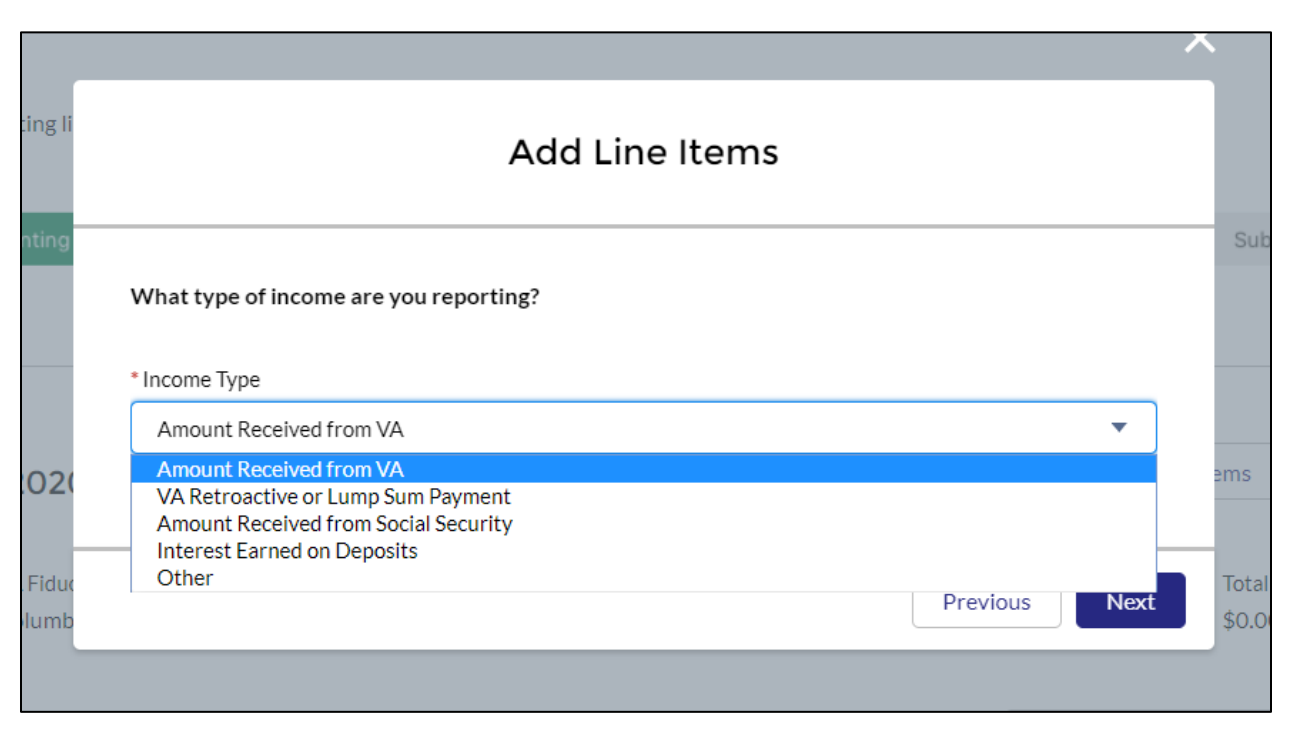

Pension and Fiduciary Last Updated: April 2020

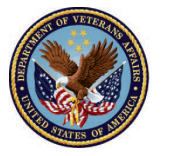

6. <u>Click</u> Next

| ing li        | Add Line Items                                       |                |
|---------------|------------------------------------------------------|----------------|
| nting         | What type of income are you reporting? * Income Type | Sub            |
| 02(           | Amount Received from VA                              | ems            |
| Fiduc<br>lumb | Previous                                             | Total<br>\$0.0 |

*Note:* For any line item added, rounding is not permitted and must be supported by transactions included within the financial banking statements attached.

The next steps for logging an income will differ based on the income type. Go to the appropriate steps based on the income type selected:

- If the user would like to add a line item for Amount Received from VA click <u>Scenario 1</u>.
- If the user would like to add a line item for VA Retroactive or Lump Sum Payment click Scenario 2.
- If the user would like to add a line item for Amount Received from Social Security click Scenario 3.
- If the user would like to add a line item for Interest Earned on Deposits click <u>Scenario 4</u>.
- If the user would like to add a line item for Other Income Types click <u>Scenario 5</u>.

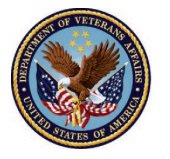

### Scenario 1: Amount Received from VA Line Items

1. Answer Question: What was the initial monthly deposit amount?

| P' ( )/                                |                                                                                                    |   |
|----------------------------------------|----------------------------------------------------------------------------------------------------|---|
| i                                      | Add Line Items                                                                                                    |   |
| Note:<br>If the mo<br>monthly          | onthly deposit amount changed within the accounting period, you will be asked to enter the initial VA<br>amount and then the updated amount in the following screen. | ^ |
| Note: Ro<br>financial                  | ounding is <b>not permitted</b> and deposit amounts must be supported by transactions included within the banking statements.                                        |   |
| * What w<br>\$1,000                    | as the initial monthly deposit amount?                                                                                                    |   |
| * How ma                               | any times did you receive this monthly deposit?                                                                                                    |   |
| C 12<br>► Did the<br>A ● Yes<br>T ○ No | monthly deposit amount change within the accounting period?                                                                                                    |   |
| V<br>C<br>F                            | Previous                                                                                                    | t |
| Last Name of Ber                       | neficiary Total Estate at Beginning of Period                                                                                                    |   |

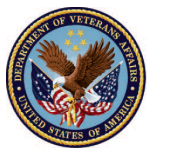

#### 2. Answer Question: How many times did you receive this monthly deposit?

| Add Line Items                                                                                                    |          |
|----------------------------------------------------------------------------------------------------|----------|
|                                                                                                    |          |
| Note:                                                                                                    |          |
| If the monthly deposit amount changed within the accounting period, you will be asked to enter the in monthly amount and then the updated amount in the following screen. | itial VA |
| Note: Rounding is <b>not permitted</b> and deposit amounts must be supported by transactions included wi financial banking statements.                                    | thin the |
| * What was the initial monthly deposit amount?                                                                                                    |          |
| \$1,000                                                                                                    |          |
| * How many times did you receive this monthly deposit?                                                                                                    |          |
|                                                                                                    |          |
| Did the monthly deposit amount change within the accounting period?                                                                                                    |          |
| No                                                                                                    |          |
|                                                                                                    |          |
|                                                                                                    |          |
|                                                                                                    |          |
| Previous                                                                                                    | Next     |
|                                                                                                    |          |
| ame of Beneficiary Total Estate at Beginning of Period                                                                                                    |          |

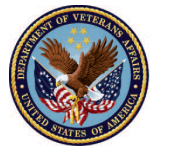

- 3. Answer Question: Did the monthly deposit amount change within the accounting period?
  - i. If the monthly deposit amount did change, complete the following steps: (If yes, see below. If no, <u>click here</u>)
    - 1. Select Yes

|                                                                   | Add Line Items                                                                                                    |     |
|-------------------------------------------------------------------|----------------------------------------------------------------------------------------------------|-----|
|                                                                   | Add Line items                                                                                                    |     |
|                                                                   |                                                                                                    |     |
| Note:<br>If the monthly deposit amon<br>monthly amount and then t | unt changed within the accounting period, you will be asked to enter the initial VA<br>he updated amount in the following screen. | L   |
| Note: Rounding is <b>not perm</b><br>financial banking statement  | <b>itted</b> and deposit amounts must be supported by transactions included within th<br>ts.                                      | e   |
| *What was the initial monthly                                     | / deposit amount?                                                                                                    |     |
| \$1,000                                                           |                                                                                                    |     |
| * How many times did you rec                                      | eive this monthly deposit?                                                                                                    |     |
| 12                                                                |                                                                                                    |     |
| <sup>•</sup> Did the monthly deposit am<br>• Yes                  | ount change within the accounting period?                                                                                         |     |
| ∪ No                                                              |                                                                                                    |     |
|                                                                   | Previous                                                                                                    | Nex |

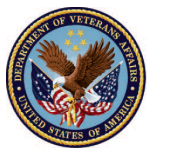

| 2. <u>(</u> | <u>Click</u> | Next |
|-------------|--------------|------|
|-------------|--------------|------|

|                                                                                   | Add Line Items                                                                                           |
|-----------------------------------------------------------------------------------|----------------------------------------------------------------------------------------------------|
|                                                                                   |                                                                                                    |
| Note:                                                                             |                                                                                                    |
| If the monthly deposit amount changed w<br>monthly amount and then the updated am | ithin the accounting period, you will be asked to enter the initial VA<br>nount in the following screen. |
| Note: Rounding is <b>not permitted</b> and depo<br>financial banking statements.  | osit amounts must be supported by transactions included within the                                       |
| * What was the initial monthly deposit amour                                      | nt?                                                                                                    |
| \$1,000                                                                           |                                                                                                    |
| • How many times did you receive this month                                       | ly deposit?                                                                                              |
| 12                                                                                |                                                                                                    |
|                                                                                   |                                                                                                    |
| * Did the monthly deposit amount change wi                                        | ithin the accounting period?                                                                             |
| Yes                                                                               |                                                                                                    |
|                                                                                   |                                                                                                    |
|                                                                                   |                                                                                                    |
|                                                                                   |                                                                                                    |
|                                                                                   | Previous                                                                                                 |
|                                                                                   |                                                                                                    |
| me of Beneficiary                                                                 | Total Estate at Beginning of Period                                                                      |

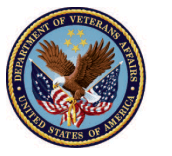

3. Answer Question: What was the new monthly deposit amount?

|                                  | Add Line Items               |      |
|----------------------------------|------------------------------|------|
| VA Income                        |                              |      |
| * What was the new monthly depo  | sit amount?                  |      |
| \$1,200                          |                              |      |
| * How many times did you receive | this monthly deposit amount? |      |
| 6                                |                              |      |
|                                  |                              |      |
| ~                                |                              |      |
| A<br>T                           |                              | Next |
| VA Fiduciary Hub                 | Start Date                   |      |

4. Answer Question: How many times did you receive this monthly deposit?

| Ad                                               | ld Line Items |
|--------------------------------------------------|---------------|
| VA Income                                        |               |
| * What was the new monthly deposit amount?       |               |
| \$1,200                                          |               |
|                                                  |               |
| How many times did you receive this monthly depo | sit amount?   |
| 6                                                |               |
|                                                  |               |
| ·                                                |               |
| 4                                                |               |
| r                                                | Next          |
| VA Fiduciary Hub                                 | Start Date    |

Pension and Fiduciary Last Updated: April 2020

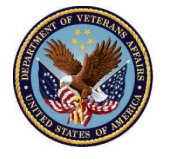

5. <u>Click</u> Next

| ⊨1)(,+ (          | Add Line Items                                 |          |
|-------------------|------------------------------------------------|----------|
| VA Income         |                                                |          |
| * What was the ne | ew monthly deposit amount?                     |          |
| \$1,200           |                                                |          |
| * How many time   | s did you receive this monthly deposit amount? |          |
| 6                 |                                                |          |
|                   |                                                | $\frown$ |
|                   |                                                | Next     |

- ii. If the monthly deposit amount did not change, complete the following steps:
  - 1. <u>Select</u> No

| Note:                                 |                                                                                                    |
|---------------------------------------|----------------------------------------------------------------------------------------------------|
| monthly amount                        | posit amount changed within the accounting period, you will be asked to enter the initial VA<br>and then the updated amount in the following screen. |
| Note: Rounding i<br>financial banking | s not permitted and deposit amounts must be supported by transactions included within the statements.                                                |
| * What was the ini                    | tial monthly deposit amount?                                                                                                    |
| \$1,200                               |                                                                                                    |
| * How many times                      | did you receive this monthly deposit?                                                                                                    |
| 6                                     |                                                                                                    |
| * Did the monthly                     | denosit amount change within the accounting particul?                                                                                                |
| Yes                                   | deposit amount change within the accounting period:                                                                                                  |
| No                                    |                                                                                                    |
|                                       |                                                                                                    |

Pension and Fiduciary Last Updated: April 2020

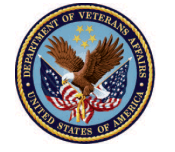

2. <u>Click Next</u>

|         | Add Line Items                                                                                                    |
|---------|----------------------------------------------------------------------------------------------------|
| r       | lote:                                                                                                    |
| h<br>n  | f the monthly deposit amount changed within the accounting period, you will be asked to enter the initial VA<br>nonthly amount and then the updated amount in the following screen. |
| ŀ<br>fi | Note: Rounding is <b>not permitted</b> and deposit amounts must be supported by transactions included within the<br>inancial banking statements.                                    |
| •       | What was the initial monthly deposit amount?                                                                                                    |
|         | \$1,200                                                                                                    |
| •       | How many times did you receive this monthly deposit?                                                                                                    |
|         | Did the monthly deposit amount change within the accounting period?                                                                                                    |
| 0       | ) Yes                                                                                                    |
| S       |                                                                                                    |
|         |                                                                                                    |
|         | Previous                                                                                                    |

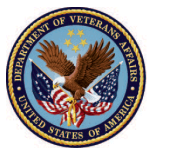

4. <u>Answer Question</u>: Do you manage any additional sources of income that you would like to report at this time?

| Add Line Items                                                                                            |      |
|----------------------------------------------------------------------------------------------------|------|
| * Do you manage any additional sources of income that you would like to report at this time?<br>Yes<br>No |      |
|                                                                                                    | Next |

i. If the Fiduciary manages additional sources of income, <u>Select</u> Yes, <u>Click</u> Next, and click <u>Scenario 6.</u>

| ine items and have balanced your accounting, click 'Acknowledge'.                                      |      |
|----------------------------------------------------------------------------------------------------|------|
| Add Line Items                                                                                         |      |
| * Do you manage any additional sources of income that you would like to report at this ti<br>Yes<br>No | me?  |
| ic<br>r                                                                                                | Next |

Pension and Fiduciary Last Updated: April 2020

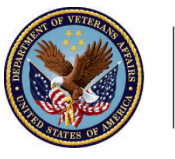

ii. If the Fiduciary does not manage additional sources of income, <u>Select No, Click Next</u>, and click <u>Scenario 7</u>

| lii | he items and have balanced your accounting, click 'Acknowledge'.                                          |
|-----|----------------------------------------------------------------------------------------------------|
| g   | Add Line Items                                                                                            |
|     | * Do you manage any additional sources of income that you would like to report at this time?<br>Yes<br>No |
| 2(  |                                                                                                    |
| Fic | Next                                                                                                    |
| ur  |                                                                                                    |

#### Scenario 2: VA Retroactive or Lump Sum Payment Line Items

1. <u>Answer Question</u>: What was the total amount of VA Retroactive/Lump Sum payment earned within the accounting period?

|                                             | Add Line Items                                |                                     |
|---------------------------------------------|-----------------------------------------------|-------------------------------------|
| VA Retroactive or Lump                      | o Sum Payment                                 |                                     |
| Note: Rounding is not permit<br>statements. | ted and must be supported by transactions inc | cluded within the financial banking |
| 12,000                                      |                                               |                                     |
| AC                                          |                                               | Previous Next                       |
| VA Fiduciary Hub                            | Start Date                                    |                                     |

Pension and Fiduciary Last Updated: April 2020

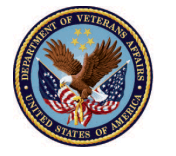

2. <u>Click</u> Next

|                                                      | Add Line Items                            |                                |
|------------------------------------------------------|-------------------------------------------|--------------------------------|
| VA Retroactive or Lump Sum P                         | Payment                                   |                                |
| Note: Rounding is not permitted and r<br>statements. | must be supported by transactions include | d within the financial banking |
| * What was the total amount of VA Retroa             | active/Lump Sum payment earned within the | accounting period?             |
| 12,000                                               |                                           |                                |
| AC                                                   |                                           |                                |
| ~                                                    |                                           |                                |
| A<br>T                                               |                                           | Previous                       |
| VA Fiduciary Hub                                     | Start Date                                |                                |

3. <u>Answer Question</u>: Do you manage any additional sources of income that you would like to report at this time?

| 3        | Add Line Items                                                                                            |  |
|----------|----------------------------------------------------------------------------------------------------|--|
|          | * Do you manage any additional sources of income that you would like to report at this time?<br>Yes<br>No |  |
| ic<br>ir | Next                                                                                                    |  |

Pension and Fiduciary Last Updated: April 2020

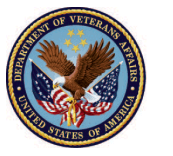

i. If the Fiduciary manages additional sources of income, <u>Select</u> Yes, <u>Click</u> Next, and click <u>Scenario 6.</u>

| ne items and have balanced your accounting, click 'Acknowledge'.<br>Add Line Items                        |      |
|----------------------------------------------------------------------------------------------------|------|
| * Do you manage any additional sources of income that you would like to report at this time?<br>Yes<br>No | -    |
|                                                                                                    | Next |

ii. If the Fiduciary does not manage additional sources of income, <u>Select No, Click Next</u>, and click <u>Scenario 7.</u>

| lir | ne items and have balanced your accounting, click 'Acknowledge'.                                          |
|-----|----------------------------------------------------------------------------------------------------|
| ıg  | Add Line Items                                                                                            |
| 2(  | * Do you manage any additional sources of income that you would like to report at this time?<br>Yes<br>No |
| Fic | Next                                                                                                    |

Pension and Fiduciary Last Updated: April 2020

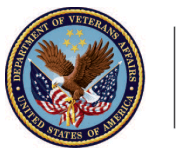

### **Scenario 3: Amount Received from Social Security Line Items**

1. Answer Question: What was the initial monthly deposit amount?

|                                                                                                    | ~    |
|----------------------------------------------------------------------------------------------------|------|
| Add Line Items                                                                                                    |      |
| Social Security Income                                                                                                    | •    |
| Note:<br>If the monthly deposit amount changed within the accounting period, you will be asked to enter the initial<br>Social Security monthly amount and then the updated amount in the following screen. |      |
| Note: Rounding is <b>not permitted</b> and deposit amounts must be supported by transactions included within the financial banking statements.                                                             |      |
| *What was the initial monthly deposit amount?<br>\$2,000                                                                                                    |      |
| * How many times did you receive this monthly deposit?                                                                                                    |      |
| A Did the monthly deposit amount change within the accounting period?                                                                                                    |      |
| T Ves No                                                                                                    | •    |
| F Previous N                                                                                                    | lext |
| Last Name of Beneficiary Total Estate at Beginning of Period                                                                                                    |      |

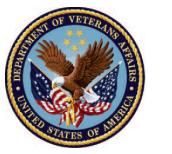

2. Answer Question: How many times did you receive this monthly deposit?

| <u>, , , , , , , , , , , , , , , , , , , </u>                                |                                                                                                    |
|------------------------------------------------------------------------------|----------------------------------------------------------------------------------------------------|
|                                                                              | Add Line Items                                                                                                    |
| Social Security Income                                                       |                                                                                                    |
| Note:                                                                        |                                                                                                    |
| If the monthly deposit amount change<br>Social Security monthly amount and t | ed within the accounting period, you will be asked to enter the initial<br>hen the updated amount in the following screen. |
| Note: Rounding is <b>not permitted</b> and financial banking statements.     | deposit amounts must be supported by transactions included within the                                                      |
| * What was the initial monthly deposit a                                     | nount?                                                                                                    |
| \$2,000                                                                      |                                                                                                    |
| * How many times did you receive this m                                      | onthly deposit?                                                                                                    |
|                                                                              |                                                                                                    |
| <ul> <li>Yes</li> </ul>                                                      | ge within the accounting period?                                                                                           |
| 🔿 No                                                                         |                                                                                                    |
|                                                                              | Previous                                                                                                    |
| ame of Reneficiary                                                           | Total Ectate at Regipping of Period                                                                                        |

Pension and Fiduciary Last Updated: April 2020

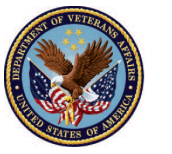

- 3. Answer Question: Did the monthly deposit amount change within the accounting period?
  - i. If the monthly deposit amount did change, complete the following steps (If yes, see below. If no, <u>click here</u>):
    - 1. Select Yes

|                                                                                       | Add Line Items                                                                                                    |
|---------------------------------------------------------------------------------------|----------------------------------------------------------------------------------------------------|
| Social Security Income                                                                |                                                                                                    |
| Note:<br>If the monthly deposit amount change<br>Social Security monthly amount and f | ed within the accounting period, you will be asked to enter the initial<br>then the updated amount in the following screen. |
| Note: Rounding is <b>not permitted</b> and financial banking statements.              | deposit amounts must be supported by transactions included within the                                                       |
| * What was the initial monthly deposit a                                              | mount?                                                                                                    |
| \$2,000                                                                               |                                                                                                    |
| * How many times did you receive this m                                               | ionthly deposit?                                                                                                    |
| 12                                                                                    |                                                                                                    |
| * Did the monthly deposit amount chan                                                 | ge within the accounting period?                                                                                            |
| O No                                                                                  |                                                                                                    |
|                                                                                       | Previous                                                                                                    |
| Name of Beneficiary                                                                   | Total Estate at Beginning of Period                                                                                         |

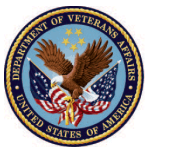

2. Click Next

| Add Line Items                                                                                                    |
|----------------------------------------------------------------------------------------------------|
| Social Security Income                                                                                                    |
| Note:                                                                                                    |
| If the monthly deposit amount changed within the accounting period, you will be asked to enter the initial<br>Social Security monthly amount and then the updated amount in the following screen. |
| Note: Rounding is <b>not permitted</b> and deposit amounts must be supported by transactions included within the financial banking statements.                                                    |
| * What was the initial monthly deposit amount?                                                                                                    |
| \$2,000                                                                                                    |
| * How many times did you receive this monthly deposit?                                                                                                    |
| 12                                                                                                    |
| <ul> <li>Did the monthly deposit amount change within the accounting period?</li> <li>Yes</li> <li>No</li> </ul>                                                                                  |
| Previous                                                                                                    |
| ame of Beneficiany Total Estate at Beginning of Period                                                                                                    |

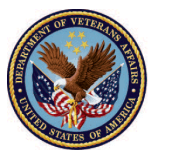

3. Answer Question: What was the new monthly deposit amount?

|         |                                                                    | X |
|---------|--------------------------------------------------------------------|---|
|         | Add Line Items                                                     |   |
|         | Social Security Income                                             |   |
|         | * What was the new monthly deposit amount?                         | J |
|         | \$1,500                                                            |   |
|         | * How many times did you receive this new monthly dense it amount? |   |
|         | 6                                                                  |   |
|         |                                                                    |   |
| $\sim$  |                                                                    |   |
| A<br>Ti | Next                                                               |   |

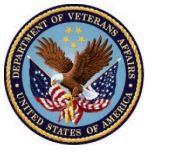

4. Answer Question: How many times did you receive this monthly deposit?

|    |                                                                   | X |
|----|-------------------------------------------------------------------|---|
|    | Add Line Items                                                    |   |
|    | Social Security Income                                            |   |
|    | * What was the new monthly deposit amount?                        |   |
|    | \$1,500                                                           |   |
|    | * How many times did you receive this new monthly deposit amount? |   |
| AC | 6                                                                 |   |
| ~  |                                                                   |   |
| A  | Next                                                              |   |

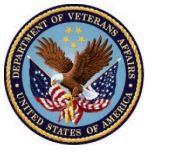

5. Click Next

|   | ×                                                                 |  |
|---|-------------------------------------------------------------------|--|
|   | Add Line Items                                                    |  |
|   | Social Security Income                                            |  |
|   | * What was the new monthly deposit amount?                        |  |
|   | \$1,500                                                           |  |
|   | * How many times did you receive this new monthly deposit amount? |  |
| C | 6                                                                 |  |
| ~ |                                                                   |  |
| A | Next                                                              |  |

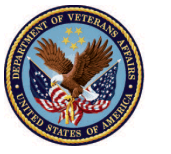

ii. If the monthly deposit amount did not change, complete the following steps:

| Social Security Income                                                  |                                                                                                    |
|-------------------------------------------------------------------------|----------------------------------------------------------------------------------------------------|
| Note:<br>If the monthly deposit amount<br>Social Security monthly amoun | changed within the accounting period, you will be asked to enter the initial<br>t and then the updated amount in the following screen. |
| Note: Rounding is <b>not permitte</b><br>financial banking statements.  | ed and deposit amounts must be supported by transactions included within the                                                           |
| What was the initial monthly de                                         | posit amount?                                                                                                    |
| \$1,500                                                                 |                                                                                                    |
| * How many times did you receive                                        | this monthly deposit?                                                                                                    |
| 6                                                                       |                                                                                                    |
| Did the monthly deposit amoun                                           | t change within the accounting period?                                                                                                 |
| ● No                                                                    | •                                                                                                    |
|                                                                         |                                                                                                    |

1. Select No

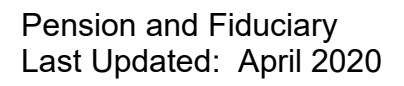

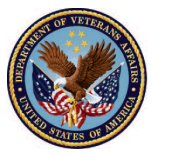

4. <u>Click</u> Next

| Add Line Items                                                                                             |     |
|----------------------------------------------------------------------------------------------------|-----|
| Social Security Income                                                                                     |     |
| Note:                                                                                                    |     |
| If the monthly deposit amount changed within the accounting period, you will be asked to enter the initial |     |
| Social Security monthly amount and then the updated amount in the following screen.                        |     |
| Note: Dounding is not normitted and deposit amounts must be supported by transactions included within the  |     |
| financial banking statements.                                                                              |     |
|                                                                                                    |     |
| * What was the initial monthly deposit amount?                                                             |     |
| \$1.500                                                                                                    |     |
| \$1,500                                                                                                    |     |
|                                                                                                    |     |
| * How many times did you receive this monthly deposit?                                                     |     |
| 6                                                                                                    |     |
|                                                                                                    |     |
| * Did the monthly deposit amount change within the accounting period?                                      |     |
| ○ Yes                                                                                                    |     |
| • No •                                                                                                    |     |
|                                                                                                    |     |
|                                                                                                    |     |
|                                                                                                    |     |
| Previous                                                                                                   | ext |
|                                                                                                    |     |

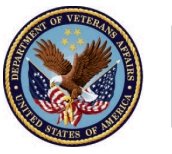

5. <u>Answer Question</u>: Do you manage any additional sources of income that you would like to report at this time?

| Add Line Items                                                                                            |      |
|----------------------------------------------------------------------------------------------------|------|
| * Do you manage any additional sources of income that you would like to report at this time?<br>Yes<br>No |      |
|                                                                                                    | Next |

i. If the Fiduciary manages additional sources of income, <u>Select</u> Yes, <u>Click</u> Next, and click <u>Scenario 6.</u>

| ine items and have balanced your accounting, click 'Acknowledge'.                                      |      |
|----------------------------------------------------------------------------------------------------|------|
| Add Line Items                                                                                         |      |
| * Do you manage any additional sources of income that you would like to report at this ti<br>Yes<br>No | me?  |
| ic<br>r                                                                                                | Next |

Pension and Fiduciary Last Updated: April 2020

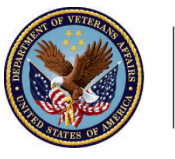

ii. If the Fiduciary does not manage additional sources of income, <u>Select No, Click Next</u>, and click <u>Scenario 7.</u>

| li  | ne items and have balanced your accounting, click 'Acknowledge'.                                          |
|-----|----------------------------------------------------------------------------------------------------|
| g   | Add Line Items                                                                                            |
|     | * Do you manage any additional sources of income that you would like to report at this time?<br>Yes<br>No |
| 2(  | 2                                                                                                    |
| -i( | Next                                                                                                    |
| u   |                                                                                                    |

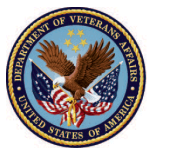

#### Scenario 4: Interest Earned on Deposits Line Item

1. Answer Question: What was the total amount of interest earned within the accounting period?

| Account<br>Traini           | ing Accounting 4-27-2020 5-26-                                                                            |
|-----------------------------|----------------------------------------------------------------------------------------------------|
|                             | Add Line Items                                                                                            |
| Interest                    | Earned on Deposits                                                                                        |
| AC Note: Rour<br>statements | iding is <b>not permitted</b> and must be supported by transactions included within the financial banking |
| A<br>T *What was            | the total amount of interest earned within the accounting period?                                         |
| 200                         |                                                                                                    |
| С                           |                                                                                                    |
| F                           |                                                                                                    |
|                             | Previous                                                                                                  |
| Accounting                  | \$4.00                                                                                                    |
|                             |                                                                                                    |

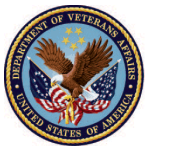

2. <u>Click</u> Next

|        | Accounting Training Accounting 4-27-2020 5-26-                                                                          |
|--------|----------------------------------------------------------------------------------------------------|
|        | Add Line Items                                                                                                    |
|        | Interest Earned on Deposits                                                                                             |
|        | Note: Rounding is not permitted and must be supported by transactions included within the financial banking statements. |
| A<br>T | • What was the total amount of interest earned within the accounting period?                                            |
| V      | 200                                                                                                    |
| F      |                                                                                                    |
| L      | Previous Next                                                                                                    |
| -      |                                                                                                    |

3. <u>Answer Question</u>: Do you manage any additional sources of income that you would like to report at this time?

| nne nems and have balanced your accounting, click Acknowledge.                                            |      |
|----------------------------------------------------------------------------------------------------|------|
| Add Line Items                                                                                            |      |
| * Do you manage any additional sources of income that you would like to report at this time?<br>Yes<br>No |      |
| ic                                                                                                    | Next |

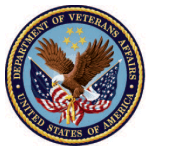

i. If the Fiduciary manages additional sources of income, <u>Select</u> Yes, <u>Click</u> Next, and click <u>Scenario 6.</u>

| ne items and have balanced your accounting, click 'Acknowledge'.<br>Add Line Items                        |      |
|----------------------------------------------------------------------------------------------------|------|
| * Do you manage any additional sources of income that you would like to report at this time?<br>Yes<br>No | -    |
|                                                                                                    | Next |

ii. If the Fiduciary does not manage additional sources of income, <u>Select No, Click Next</u>, and click <u>Scenario 7.</u>

| ; lii     | ne items and have balanced your accounting, click 'Acknowledge'.                                          |
|-----------|----------------------------------------------------------------------------------------------------|
| ıg        | Add Line Items                                                                                            |
| 2(        | * Do you manage any additional sources of income that you would like to report at this time?<br>Yes<br>No |
| Fic<br>ur | Next                                                                                                    |

Pension and Fiduciary Last Updated: April 2020

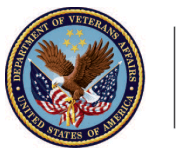

#### Scenario 5: Other Income Types Line Item

1. <u>Answer Question</u>: What was the source of this additional income? *The Fiduciary will type in the source of income into a text field.* 

| Add Line Ite                                                                                                    | ms                                            |
|----------------------------------------------------------------------------------------------------|-----------------------------------------------|
| Other Income                                                                                                    |                                               |
| Note: Rounding is not permitted and must be supported by trans<br>statements<br>* What was the source of this additional income? | actions included within the financial banking |
| Source * What was the total amount of money received from this source withi                                                      | n the accounting period?                      |
| \$300                                                                                                    |                                               |
|                                                                                                    | Previous                                      |
| irst Name of Veteran Total f                                                                                                    | -<br>Funds Under Management                   |

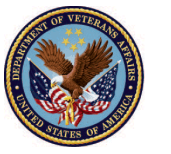

2. <u>Answer Question</u>: What was the total amount of money received from this source within the accounting period? *The Fiduciary will type in the total amount of money received into a text field* 

|                                          | Add Line Items                                                                    |
|------------------------------------------|-----------------------------------------------------------------------------------|
| Other Income                             |                                                                                   |
| Note: Rounding is not perm<br>statements | itted and must be supported by transactions included within the financial banking |
| * What was the source of thi             | s additional income?                                                              |
| Source                                   |                                                                                   |
| * What was the total amount o            | of money received from his source within the accounting period?                   |
| \$300                                    |                                                                                   |
|                                          |                                                                                   |
|                                          |                                                                                   |
|                                          | Previous                                                                          |
| ame of Veteran                           | Total Funds Under Management                                                      |

#### 3. Click Next

| Add Line Items                    |                                                                                           |  |
|-----------------------------------|-------------------------------------------------------------------------------------------|--|
| Other Income                      |                                                                                           |  |
| Note: Rounding is r<br>statements | not permitted and must be supported by transactions included within the financial banking |  |
| * What was the sou                | rce of this additional income?                                                            |  |
| Source                            |                                                                                           |  |
| * What was the total              | amount of money received from this source within the accounting period?                   |  |
| \$300                             |                                                                                           |  |
|                                   |                                                                                           |  |
|                                   |                                                                                           |  |
|                                   | Previous                                                                                  |  |
|                                   |                                                                                           |  |

Pension and Fiduciary Last Updated: April 2020

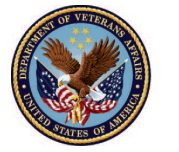

4. <u>Answer Question</u>: Do you manage any additional sources of income that you would like to report at this time?

| Add Line Items                                                                                            |      |
|----------------------------------------------------------------------------------------------------|------|
| * Do you manage any additional sources of income that you would like to report at this time?<br>Yes<br>No |      |
|                                                                                                    | Next |

i. If the Fiduciary manages additional sources of income, <u>Select</u> Yes, <u>Click</u> Next, and click <u>Scenario 6.</u>

| ine items and have balanced your accounting, click 'Acknowledge'.                                      |      |
|----------------------------------------------------------------------------------------------------|------|
| Add Line Items                                                                                         |      |
| * Do you manage any additional sources of income that you would like to report at this ti<br>Yes<br>No | me?  |
| ic<br>r                                                                                                | Next |

Pension and Fiduciary Last Updated: April 2020

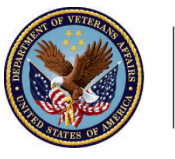

ii. If the Fiduciary does not manage additional sources of income, <u>Select No, Click Next</u>, and click <u>Scenario 7.</u>

| li  | line items and have halanced your accounting, click 'Acknowledge'                                         |  |  |
|-----|----------------------------------------------------------------------------------------------------|--|--|
| g   | Add Line Items                                                                                            |  |  |
|     | * Do you manage any additional sources of income that you would like to report at this time?<br>Yes<br>No |  |  |
| 2(  | e                                                                                                    |  |  |
| Fic | Next                                                                                                    |  |  |
| ur  |                                                                                                    |  |  |

### Scenario 6: Additional Sources of Income

1. Select Income Type

| ing li | Add Line Items                                                                                                    |                |
|--------|----------------------------------------------------------------------------------------------------|----------------|
| nting  | What type of income are you reporting?                                                                                    | Sut            |
| 020    | Amount Received from VA  Amount Received from VA  VA Retroactive or Lump Sum Payment  Amount Received from Scial Security | ems            |
| Fiduc  | Interest Earned on Deposits<br>Other Previous Next                                                                        | Total<br>\$0.0 |

Pension and Fiduciary Last Updated: April 2020

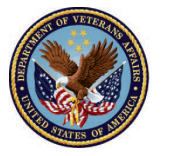

2. <u>Click</u> Next

| ing li        | Add Line Items                                          |               |
|---------------|---------------------------------------------------------|---------------|
| nting         | What type of income are you reporting?<br>* Income Type | Sub           |
| 02(           | Amount Received from VA                                 | ems           |
| Fiduc<br>lumb | Previous                                                | Total<br>¢0.0 |

- If the user would like to Add a line item for Amount Received from VA click Scenario 1.
- If the user would like to add a line item for VA Retroactive or Lump Sum Payment click Scenario 2.
- If the user would like to add a line item for Amount Received from Social Security click Scenario 3.
- If the user would like to add a line item for Interest Earned on Deposits click Scenario 4.
- If the user would like to add a line item for Other Income Types click Scenario 5

#### Scenario 7: Other Income Types Line Item

1. <u>Answer Question:</u> What would you like to do next? *From here, the Fiduciary may either add additional line items (Money Spent or Assets) or return to the Accounting Form.* 

| Add Line Items                                                                                                    |               |
|----------------------------------------------------------------------------------------------------|---------------|
| What would you like to do next?<br>Return to Accounting Form<br>Enter Money Received<br>Enter Money Spent<br>Enter Assets | er            |
| VA File New Year                                                                                                    | Previous Next |

Pension and Fiduciary Last Updated: April 2020

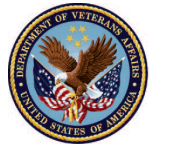

2. <u>Click</u> Next

| 9   |                                                             |      |
|-----|-------------------------------------------------------------|------|
|     | Add Line Items                                              |      |
|     |                                                             | ems  |
| ıč  | What would you like to do next?                             |      |
| Fic | Enter Money Received                                        | То   |
| ur  | <ul> <li>Enter Money Spent</li> <li>Enter Assets</li> </ul> | \$(  |
| 17  |                                                             |      |
|     | Previou                                                     | 5    |
|     | VA File Number                                              | _,↑, |

If the user would like to add a line item for **Money Spent** reference *Add a Money Spent Line Item* Job Aid. If the user would like to add a line item for **Assets** reference *Add an Asset Line Item* Job Aid.

#### Outcome

The Fiduciary will have added Money Received line items to the accounting.

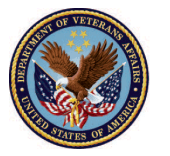